## INSTRUCTIONS FOR SUBMITTING COMPLETED APPLICATION PACKETS

All application packets that were not submitted prior to the early review deadline must be submitted to the AZDA electronically on-line using the following process:

Step 1 - Download the Application Packet files.

- Step 2 Complete the Application Packet files.
- Step 3 Submit the Application Packet files.

#### To complete the steps above, your computer system must have the following:

- Internet access
- o Adobe Acrobat Reader

# If you have technical difficulties during this process, please contact us during regular business hours. See Section II.F.

1. Access the SCBGP private solicitation web page at: <u>http://tinyurl.com/SCBGP2024</u>

#### <u>Click on and review</u> the Overview, Eligibility, Financial, Contact and Files tabs:

| OF THE STATE              | Arizona                                   | Organization Preferences<br>Organization Library                                                                                                    |
|---------------------------|-------------------------------------------|----------------------------------------------------------------------------------------------------|
| DITAT DEUD                | Specialty Crop Block Grant Program - 2024 | Funding Sources                                                                                                    |
|                           |                                           | Account Manager                                                                                                    |
| 1912 *                    |                                           | Group Manager                                                                                                    |
| <ul> <li>Apply</li> </ul> |                                           |                                                                                                    |
| Overview Eligibility      | Financial Contact Files                   |                                                                                                    |
| ID:                       | SCBGP 2024                                | Summary:                                                                                                    |
| Title:                    | Specialty Crop Block Grant Program - 2024 | To be aligible for a grant the project(c) must enhance the compatitiveness of U.S. or U.S.                                                                                                    |
| Application Start Date:   | 02/13/2024                                | territory grown specialty crops in either domestic or foreign markets, including-(1) by<br>leveraging efforts to market and promote specialty crops.(2) by assisting producers with<br>research and development relevant to specialty crops; (3) by expanding availability and                                                                                                    |
| Application End Date:     | 03/15/2024                                | access to specialty crops; (4) by addressing local, regional, and national challenges<br>confronting specialty crop producers; and (5) for such other purposes determined to be<br>appropriate by the Secretary of Agriculture, in consultation with specialty crop                                                                                                    |
| CFDA/ALN:                 | 10.170                                    | stakenoiders and relevant state departments of agriculture. Projects must benefit more<br>than one commercial product (e.g., ABC Company brand), organization or individual.<br>Projects must also be able to perform one of the national outcomes and indicators as<br>described in Section II. D. and Annendix C.                                                                                                    |
| Reference URL:            | https://agriculture.az.gov/grants         | The Specialty Crops Competitiveness Act of 2004 authorized the United States<br>Department of Agriculture (USDA) to enhance the competitiveness of specialty crops.<br>The Food, Conservation, and Energy Act of 2008 (Farm Bill) amended the Specialty Crops<br>Competitiveness Act of 2004. Under the amended Act, the Secretary of Agriculture is<br>directed to make grants to States for each of the fiscal years 2008 through 2012 to be<br>used by State departments of agriculture to enhance the competitiveness of specialty<br>crops. The American Taxpayer Relief Act of 2012 provided funding for fiscal years 2018, section 10010 of the Agriculture J018 and section 10107 of the Agriculture Improvement Act of<br>2018, Public Law 115-334 will provide funding for fiscal years 2019 through 2023. |
|                           |                                           | Enactment of a continuing resolution, appropriations act, or other authorizing legislation<br>may affect the availability or level of funding for this program.                                                                                                    |

| Arizona                                                                                                    |                                                                                                    |
|----------------------------------------------------------------------------------------------------|----------------------------------------------------------------------------------------------------|
| Specialty Crop Block Grant Program - 2024                                                                                                    |                                                                                                    |
| ✓ Apply                                                                                                    |                                                                                                    |
| Overview Elightenty Financial Contact Files                                                                                                    |                                                                                                    |
| Eligible Applicants:                                                                                                    | Eligibility Notes:                                                                                                    |
| Local Government     Academic Institutions     Consortia     Native American Tribe     Non Profits     Private Sector     Schools/School Districts     State Government | State and/or local organizations, government entities, producer associations, academia,<br>community based organizations, and other specialty crop stakeholders are eligible to<br>apply either as single entities or in combined efforts. Regional or multistate projects may<br>be considered by AZDA. SCBOP grant funds will be awarded for projects of <b>up to 2</b><br><b>years (24 months) duration</b> . An entity may submit more than one application packet,<br>but <u>only if the application packets are for completely different projects</u> . If submitting<br>multiple project application packets, please prioritize your submissions.                                                                                                    |
|                                                                                                    | To be eligible for a grant, the project(s) must enhance the competitiveness of U.S. or U.S. territory grown specialty crops in either domestic or foreign markets, including–(1) by leveraging efforts to market and promote specialty crops; (2) by assisting producers with research and development relevant to specialty crops; (3) by expanding availability and access to specialty crops; (4) by addressing local, regional, and national challenges confronting specialty crop producers; and (5) for such other purposes determined to be appropriate by the Secretary of Agriculture, in consultation with specialty crop stakeholders and relevant State departments of agriculture. Projects must benefit more than one commercial product (e.g., ABC Company brand), organization or individual. Projects must also be able to perform one of the national outcomes and indicators as described in <b>Section II.D. and Appendix C</b> . |
|                                                                                                    | AMS SCBGP will not award grant funds for projects that solely benefit a particular<br>commercial product or provide a profit to a single organization, institution, or individual.<br>In addition, recipients and subrecipients cannot use grant funds to compete unfairly with<br>private companies that provide equivalent products or services. Single organizations,<br>institutions, and individuals are encouraged to participate as project partners.                                                                                                    |
| Arizona<br>Specialty Crop Block Grant Program - 2024                                                                                                    |                                                                                                    |
| - Apply                                                                                                    |                                                                                                    |
| Overview Eligibility Financial Contact Files                                                                                                    |                                                                                                    |
| Award Amount: N/A \$100,000.00<br>(min) (max)                                                                                                    | Financial Notes:                                                                                                    |
| Number of Awards: N/A                                                                                                    | AZDA plans to award multiple grants from these funds for the fiscal year 2024 grant<br>cycle. The maximum grant request shall not exceed \$100,000.00. AZDA may place a per<br>application can on grant awards. USDA however as the funding source has the final                                                                                                    |
| Average Award Size: N/A                                                                                                    | approvation op on grant projects. Thus, while AZDA's Director makes the preliminary<br>decisions based on AZDA staff review and recommendations from a review panel of<br>industry representatives. USDA will make the final decision concerning grant awards                                                                                                    |
| Matching Required: No                                                                                                    | ,                                                                                                    |

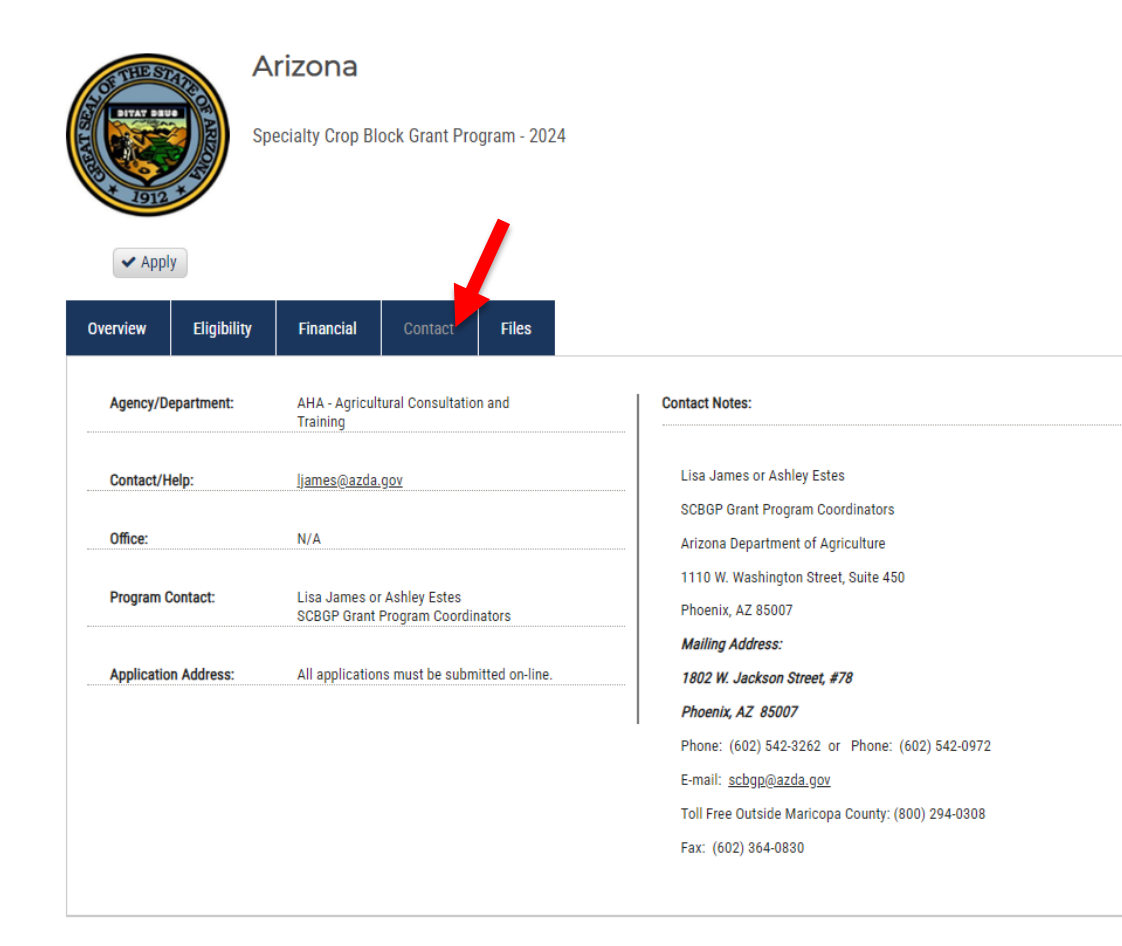

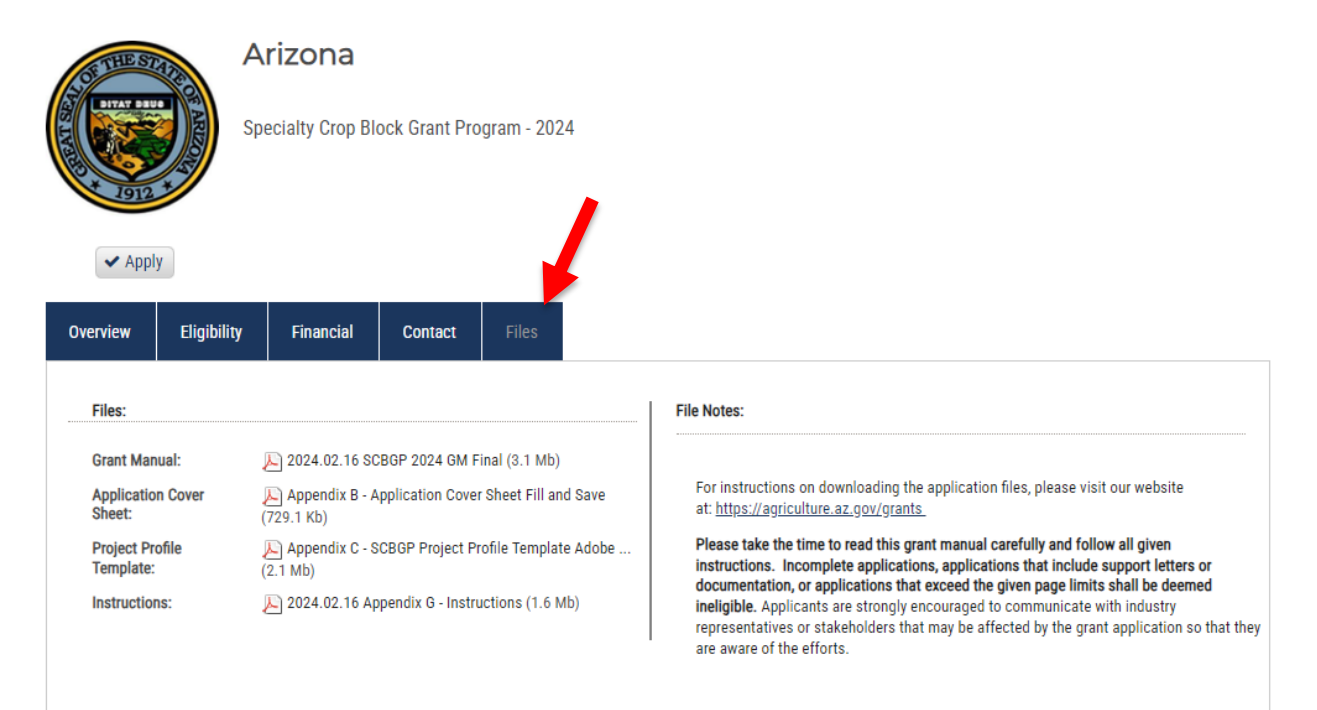

At the Files tab, download and save each of the files to your computer:

Note: These are general instructions based on the use of Windows 10 Pro as the operating system and Google Chrome as the browser. The use of a different operating system and/or a browser other than Google Chrome, i.e. Internet Explorer, Safari or Firefox may vary the process of saving or downloading files to your computer.

Download and save the PDF files using the following steps:

- a. Click on the file link to open the file.
- b. Click on the download icon in the upper right menu bar.

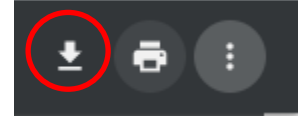

- c. Name the file(s) and save them to a location on your computer that you can access later.
- 2. Prepare the application packet files off-line (see Sections II. A. B. and C.):
  - a. **Application Cover Sheet in PDF format** Must be completed in fillable PDF form, printed, signed and scanned into a new PDF document. Not more than ONE page.
  - b. **Project Profile in PDF format –** Must be completed in fillable PDF form, SCBGP Project Profile Template.
- 3. When the application packet files are complete, use the following steps to submit the application packet on-line:
  - a. If you are submitting more than one application packet, follow the steps below for <u>each</u> application packet.
  - b. Return to the SCBGP solicitation web page at: <u>http://tinyurl.com/SCBGP2024</u>
  - c. Click on the "Apply" button.

| ID:                       |             | SCBGP 2024       |               |              | <br>Summary: |
|---------------------------|-------------|------------------|---------------|--------------|--------------|
| Overview                  | Eligibility | Financial        | Contact       | Files        |              |
| <ul> <li>Apply</li> </ul> |             |                  |               |              |              |
|                           | Sp          | ecialty Crop Blo | ock Grant Pro | ıgram - 2024 |              |
| THE ST                    |             | Inzona           |               |              |              |

d. Either login to the eCivis Portal with an existing account and **skip to Step m.** or click on the "Create an account" button.

| Welcome to the PortalImage: State of the service provided by eCivis<br>makes it possible for interested<br>apply for solicitations.DescriptionDescription | Login Password (Minimum 8 chars, alphanumeric with symbol(s)) Portal Login Do not have an account? Create an account eCivis Grants Network user? Use your existing login above and the eCivis Login button. |  |
|----------------------------------------------------------------------------------------------------|----------------------------------------------------------------------------------------------------|--|
| © 2016 All rights reserved. eCivis. Inc.                                                                                                    | Privacy Policy and Terms of Service                                                                                                    |  |

e. Enter the appropriate information for a new account signup. Note: The "Passphrase" (password) must rate as "perfect" or the system will not allow a "Signup".

| •••• •••• |                                                                                                    |
|-----------|----------------------------------------------------------------------------------------------------|
|           | New Account Signup<br>Welcome to the grant application portal. This free service provided by eCivis allows<br>grant seeking applicants the ability to save, collaborate |
|           | First Name                                                                                                    |
|           | Last Name                                                                                                    |
|           | Email Address                                                                                                    |
|           | Passphrase                                                                                                    |
|           | Weak                                                                                                    |
|           | Sign Up                                                                                                    |
|           | 🗲 Back to Login                                                                                                    |
|           | © 2016 All rights reserved. eCivis, Inc. Privacy Policy and Terms of Service                                                                                            |
|           |                                                                                                    |

f. You will receive a message to confirm your e-mail address via an e-mail message sent to you.

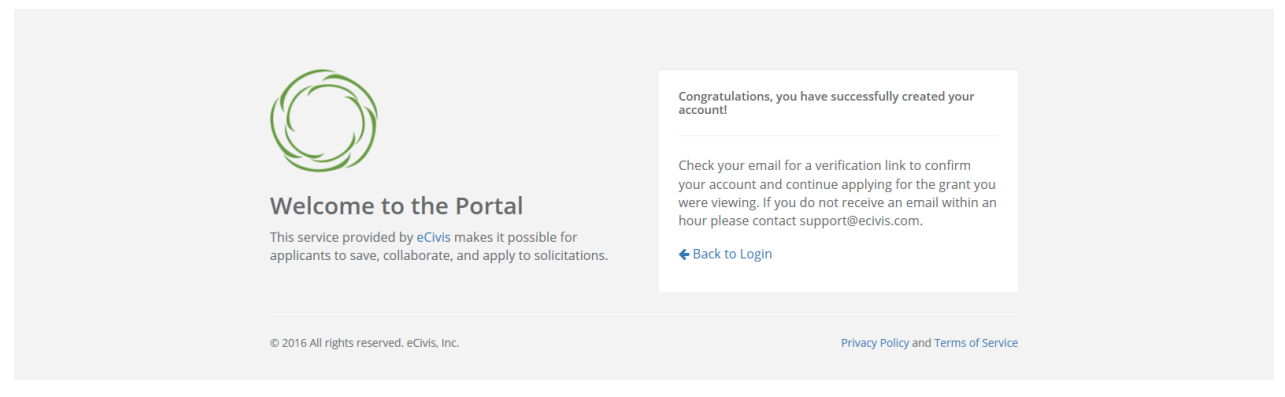

g. Confirm your account by clicking on the link provided in your e-mail message.

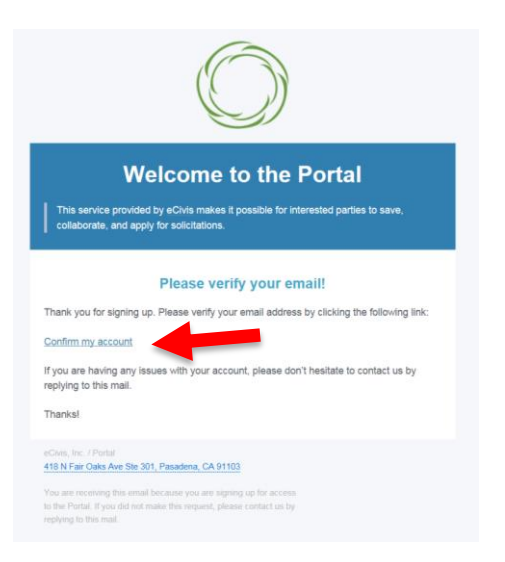

h. You will receive a second e-mail message confirmation that your e-mail is verified. You can login to the Portal from here or return to the Portal login screen in your browser.

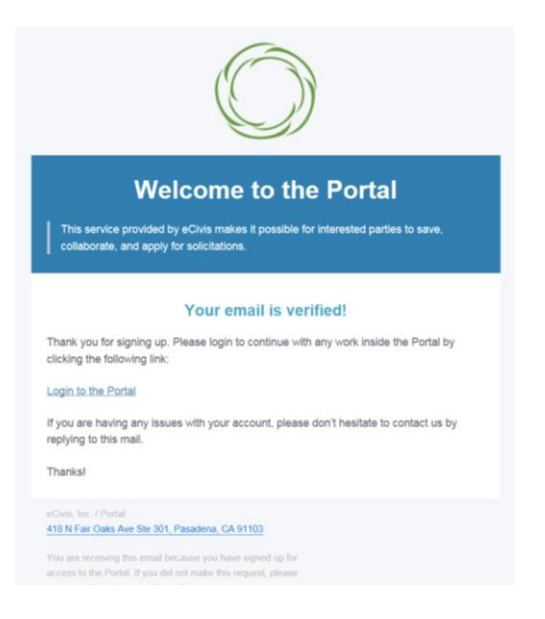

i. Login to the Portal with your login and password.

| Welcome to the Portal           Image: A state of the state of the state | Login<br>Password<br>Remouse & chara, bjøjanumens velt symbolgs<br>Portal Login<br>ar<br>Do not have an attant?<br>Carlot and account<br> |
|----------------------------------------------------------------------------------------------------|----------------------------------------------------------------------------------------------------|
| 0 2016 All rights reserved. «Cols. Inc.                                                                                                    | Privacy Policy and Terms of Service                                                                                                    |

j. Click on the "Create New Application" button. It may be necessary to repeat the sign-in process by logging in again. Otherwise **skip to Step m.** 

| Алани Бре                                                                                                    | -İZONƏ<br>A - Agricultural Consultati<br>ecialty Crop Block Grar                                                      | on and Trainir<br>It Program - | <sup>ig</sup><br>2024      |                  |                                                    |   |
|----------------------------------------------------------------------------------------------------|----------------------------------------------------------------------------------------------------|--------------------------------|----------------------------|------------------|----------------------------------------------------|---|
| My Applications                                                                                                    |                                                                                                    |                                |                            |                  |                                                    |   |
| Create New Application                                                                                                    | ies                                                                                                    |                                |                            |                  |                                                    |   |
| Grant Application                                                                                                    |                                                                                                    |                                |                            | 1£               | Create Date                                        |   |
|                                                                                                    |                                                                                                    |                                |                            |                  | No applications have been saved or subr            | n |
| Showing 0 to 0 of 0 ent                                                                                                    | ries                                                                                                    |                                |                            |                  |                                                    |   |
|                                                                                                    |                                                                                                    |                                |                            |                  |                                                    |   |
| Sign In/Sign Up Instru                                                                                                    | ctions                                                                                                    |                                | Sign In                    |                  |                                                    |   |
| Sign In/Sign Up Instru<br>For New Users:                                                                                                    | ctions                                                                                                    |                                | Sign In<br>Log in with you | ur <b>cred</b> e | entials again to access your application's account | - |
| Sign In/Sign Up Instru<br>For New Users:<br>By clicking Sign Up, you w<br>your email address and crr<br>have chosen your passwor<br>created and you will gain a                         | ctions<br>vill be prompted to enter<br>eate a password. Once you<br>rd, your account will be<br>cccess to the portal. |                                | Sign In<br>Log in with you | ur crede         | entials again to access your application's account |   |
| Sign In/Sign Up Instru<br>For New Users:<br>By clicking Sign Up, you w<br>your email address and cre<br>have chosen your passwoi<br>created and you will gain a<br>For Returning Users: | ctions<br>will be prompted to enter<br>pate a password. Once you<br>rd, your account will be<br>access to the portal. |                                | Sign In<br>Log in with you | ur crede         | entials again to access your application's account | - |

k. Always log-in using the "Portal Login" button.

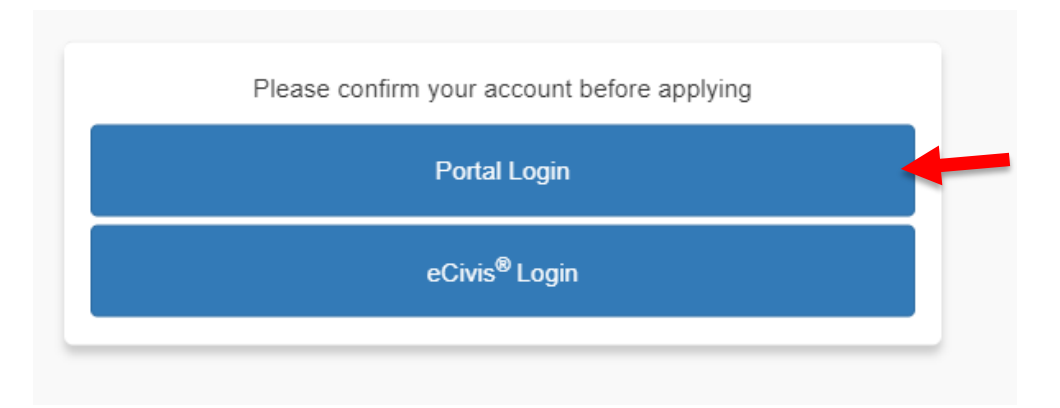

l. Login into the Portal with your e-mail and password.

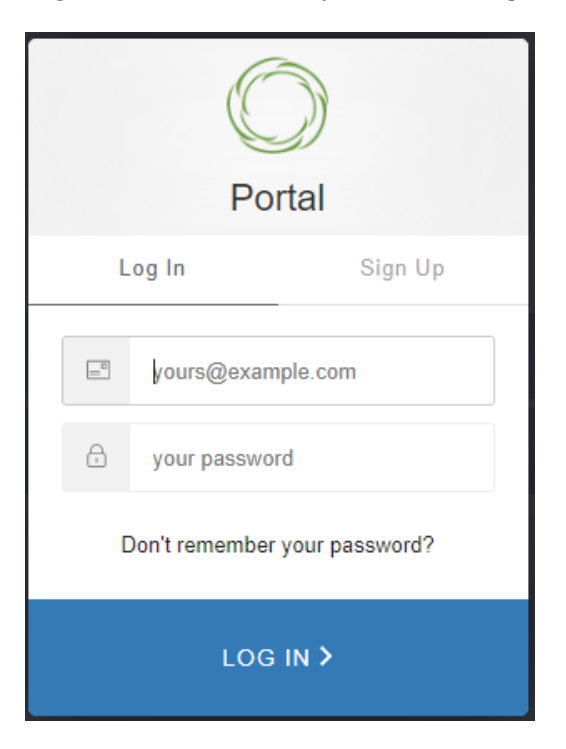

m. Click on the "Open" button to update your profile information if action is required.

| Please click the "Open" button to begin. You can save and return to this page to edit your Profile until completed. You can move forward until you have completed your Profile. | view your Profile by clicking "Ed | Jit". You cannot |
|----------------------------------------------------------------------------------------------------|-----------------------------------|------------------|
| Profile                                                                                                    | Action Required                   | Open             |

n. Enter the appropriate information on the "Applicant Information" page and **click on "Create Profile" or "Save Draft" at the bottom of the page.** 

|                | Arizona<br>AHA - Agricultural Consultation and Training<br>Specialty Crop Block Grant Program - 2024<br>For any questions related to this program solicitation please contact [James@azda.gov<br>Create New Application Back to Solicutation |            |                |
|----------------|----------------------------------------------------------------------------------------------------|------------|----------------|
| Application Su | ubmissions                                                                                                    |            |                |
|                | Profile -                                                                                                    | Save Draft | Create Profile |
|                | Applicant Information<br>Tell us about you.<br>First name *                                                                                                    |            |                |
|                | Specially Crop                                                                                                    |            |                |
|                | Last name *                                                                                                    |            |                |
|                | elook srant Program                                                                                                    |            |                |
|                | Eman                                                                                                    |            |                |

o. Confirm that the "Profile" step is checked as "Complete".

| Profile | Complete | Edit |
|---------|----------|------|
|         |          |      |

p. To start the application, click in the blue bar titled, "Application Process".

| cation S | Submissions                                                                                                    |
|----------|----------------------------------------------------------------------------------------------------|
|          |                                                                                                    |
|          | To begin, click the "Application Process" below. When you return to this Homepage, you can see the status of your submission by the colored status bar below the submission card.                                                                                                    |
|          | <ul> <li>If the status bar is gray, your submission is under review, and no action needs to be taken.</li> <li>If the status bar is blue, there is an action required. Click on the Submission Card to complete.</li> <li>If the status bar is red, there is an error. Please reach out to the Administrator of this program.</li> </ul> |
|          | Untitled                                                                                                    |
|          | Created on 02/12/2020                                                                                                    |
|          | Application Process                                                                                                    |

q. Click on the "Open" button to enter the application information.

When you have completed the application, it will no longer state "Action Required," but "Complete." The "Submit" button will turn green, which indicates that you can now submit.

| Application Process<br>When every step in this submission is complete, the "Submit" button to the right will become green and<br>clickable.            | There are 30 days remaining to submit this. |      |
|----------------------------------------------------------------------------------------------------|---------------------------------------------|------|
| The submission is not fully submitted until you click the green "Submit" button. Once you click "Submit" the<br>submission will no longer be editable. |                                             |      |
| Applications<br>The button will update to reflect how you can interact with this step.                                                                 | Action Required                             | Open |

r. Enter all "required" information indicated with an asterisk. **Please see instructions for each section.** 

| Application                                                                    | IS •                                                                                                    | Save Draft | Mark Complete | Close |
|--------------------------------------------------------------------------------|----------------------------------------------------------------------------------------------------|------------|---------------|-------|
| Please complete all requ<br>You can save as a draft<br>When you are ready to s | uired fields.<br>and return later to complete by clicking "Save Draft" at the bottom of the page.<br>submit this step, please click the blue "Save" button at the bottom of the page. |            |               |       |
| 1. Application/Projec                                                          | ot Title *                                                                                                    |            |               |       |
| 2. Org Name *                                                                  |                                                                                                    |            |               |       |
| 3. Program/Project C                                                           | Congressional District (check all that apply) *                                                                                                    |            |               |       |
| Application Submis                                                             | ssions                                                                                                    |            |               |       |
| 5. :                                                                           | Air districts Scope of Work *                                                                                                    |            |               |       |
| S                                                                              | See attached project profile                                                                                                    |            |               |       |
| Ple                                                                            | ase enter, "See attached project profile".                                                                                                    |            |               |       |
| 6. I                                                                           | Project Timeline *                                                                                                    |            |               |       |
| S                                                                              | See attached project profile                                                                                                    |            |               |       |
| Ple                                                                            | ase enter, "See attached project profile".                                                                                                    |            |               |       |
| 7.0                                                                            | Collaborative Elements and Partners *                                                                                                    |            |               |       |
| s                                                                              | See attached project profile                                                                                                    |            |               |       |

s. Click on "Save Draft" to return to the application at a later time.

| Save Draft | Mark Complete | Close |
|------------|---------------|-------|

t. Click "+ Select a file" to upload the completed and signed Application Cover Sheet (Appendix B). **The system will only accept a file in PDF format.** 

| Application Submissions                                                                    |   |
|--------------------------------------------------------------------------------------------|---|
| Signed Application Cover Sheet (Appendix B) *                                              |   |
| Please upload a signed Application Cover Sheet (Appendix B) for the project.               |   |
| + Select a file                                                                            | 0 |
| Project Profile (Appendix C) *                                                             |   |
| Please upload the completed Project Profile (Appendix C) not to exceed 19 pages in length. |   |
| + Select a file                                                                            | θ |
| Budget Status *                                                                            |   |

u. Click "+ Select a file" to upload the completed Project Profile (Appendix C). **The system will only** accept a file in PDF format.

| Please upload a signed Application Cover Sheet (Appendix B) for the project.    Select a file   Project Profile (Appendix C) *  Please upload the completed Profile (Appendix C) not to exceed 19 pages in length. |   | orginear (opproached offer offer () (opper anx b)                                          |
|----------------------------------------------------------------------------------------------------|---|--------------------------------------------------------------------------------------------|
| Select a file      Project Profile (Appendix C) *      Please upload the completed Profile (Appendix C) not to exceed 19 pages in length.                                                                          |   | Please upload a signed Application Cover Sheet (Appendix B) for the project.               |
| Project Profile (Appendix C) *<br>Please upload the compland Project Profile (Appendix C) not to exceed 19 pages in length.                                                                                        | • | + Select a file                                                                            |
| Please upload the completed Project Profile (Appendix C) not to exceed 19 pages in length.                                                                                                    |   | Project Profile (Appendix C) *                                                             |
|                                                                                                    |   | Please upload the completed Project Profile (Appendix C) not to exceed 19 pages in length. |
| + Select a file                                                                                                    |   | + Select a file                                                                            |

v. Indicate the Budget Status as "I have completed the Budget Worksheet" <u>even though you will not</u> <u>complete the worksheet.</u>

| Signed Application Cover Sheet (Appendix B) *<br>Please upload a signed Application Cover Sheet (Appendix B) for the project. |   |
|----------------------------------------------------------------------------------------------------|---|
| + Select a file                                                                                                    | 0 |
| Project Profile (Appendix C) *                                                                                                |   |
| Please upload the completed Project Profile (Appendix C) not to exceed 19 pages in length.                                    |   |
| + Select a file                                                                                                    | Θ |
| Budget Status *                                                                                                    |   |
| I have completed the Budget Worksheet                                                                                         | • |

w. When all required fields are completed, click on "Mark Complete".

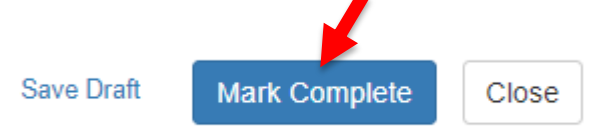

x. Confirm that the Application is checked "Complete".

When you have completed the application, it will no longer state "Action Required," but "Complete." The "Submit" button will turn green, which indicates that you can now submit.

| Application Process When every step in this submission is complete, the "Submit" button to the right will become green and clickable.                  | There are 30 days remaining to submit this. | Submit |
|----------------------------------------------------------------------------------------------------|---------------------------------------------|--------|
| The submission is not fully submitted until you click the green "Submit" button. Once you click "Submit" the<br>submission will no longer be editable. |                                             |        |
| Applications<br>The button will update to reflect how you can interact with this step.                                                                 | Complete                                    | Edit   |

y. Click on "Submit". The Application must be submitted prior to 11:59:59 p.m. (MST) on March 15, 2024.

| Application Process                                                                                                    | There are 30 days remaining to<br>submit this. | Submit |
|----------------------------------------------------------------------------------------------------|------------------------------------------------|--------|
| When every step in this submission is complete, the "Submit" button to the right will become green and<br>clickable.                                   |                                                |        |
| The submission is not fully submitted until you click the green "Submit" button. Once you click "Submit" the<br>submission will no longer be editable. |                                                |        |
| Applications                                                                                                    | Complete                                       | Edit   |
| The button will update to reflect how you can interact with this step.                                                                                 |                                                |        |

z. Confirm that the application was successfully submitted. You will also receive an e-mail confirmation. If you DO NOT receive an e-mail confirmation please contact the SCBGP staff, see Grant Manual.

| When you have completed the application, it will no longer state "Action Required," but "Complete." The "Submit" button will turn green, which indicates that you can now |  |
|----------------------------------------------------------------------------------------------------|--|
| submit.                                                                                                    |  |

| Application Process<br>Thank you for submitting.<br>Your submission is now under review and you will be contacted if any additional information is needed. | Ø | This has been submitted. |
|----------------------------------------------------------------------------------------------------|---|--------------------------|
| Applications<br>The button will update to reflect how you can interact with this step.                                                                     |   | View                     |

aa. Use the "Back to Solicitation" button to view the status of applications.

|                 | Arizona<br>AHA - Agricultural Consultation and Training<br>Specialty Crop Block Grant Program - 2024<br>For any questions related to this program solicitation please contact Ijames@azda.gov |
|-----------------|----------------------------------------------------------------------------------------------------|
| Application Sul | omissions                                                                                                    |

bb. To complete another application click the "Create New Application" button and follow steps p. through z.

|                  | Arizona<br>AHA - Agricultural Consultation and Training<br>Specialty Crop Block Grant Program - 2024 |    |             |
|------------------|----------------------------------------------------------------------------------------------------|----|-------------|
| My Applications  |                                                                                                    |    |             |
| Create New Appli | entries                                                                                              |    |             |
| Grant Applicati  | on                                                                                                   | 1h | Create Date |

Remember, AZDA's Agricultural Consultation and Training Program (ACT) must receive completed applications no later than **11:59:59 p.m. (MST) on Friday, March 15**<sup>th</sup>.

Applications submitted by the March 15<sup>th</sup> deadline will be publicly opened, read and recorded beginning at 8:00 a.m. on March 18<sup>th</sup> at 1110 W. Washington Street, Suite 450, Phoenix, Arizona.